# Application Note How to Configure the TUSB1044 Using SigCon Architect

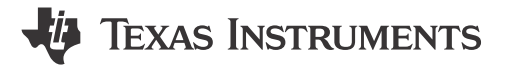

### ABSTRACT

This Falcon SigCon Architect document explains how to configure your TUSB1044 redriver using the user-friendly GUI.

## **Table of Contents**

| 1 Getting Started | 2 |
|-------------------|---|
| 2 Low Level Page  | 4 |
| 3 High Level Page | 5 |
| 4 References      | 9 |
| Tre de mentre     |   |

#### Trademarks

All trademarks are the property of their respective owners.

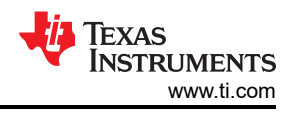

# **1 Getting Started**

- 1. Download and install SigCon Architect. Follow the steps in the SigCon Architect: Installation and Starter's Guide for detailed instructions.
- 2. Download and install the TUSB1044 Profile Updater.
- 3. Connect a USB2ANY Interface Adapter or Aardvark I<sup>2</sup>C Host Adapter to the desired TUSB1044 and PC.
- 4. Open SigCon Architect and click the *Configuration* tab below the TUSB1044 profile on the left, as shown below.

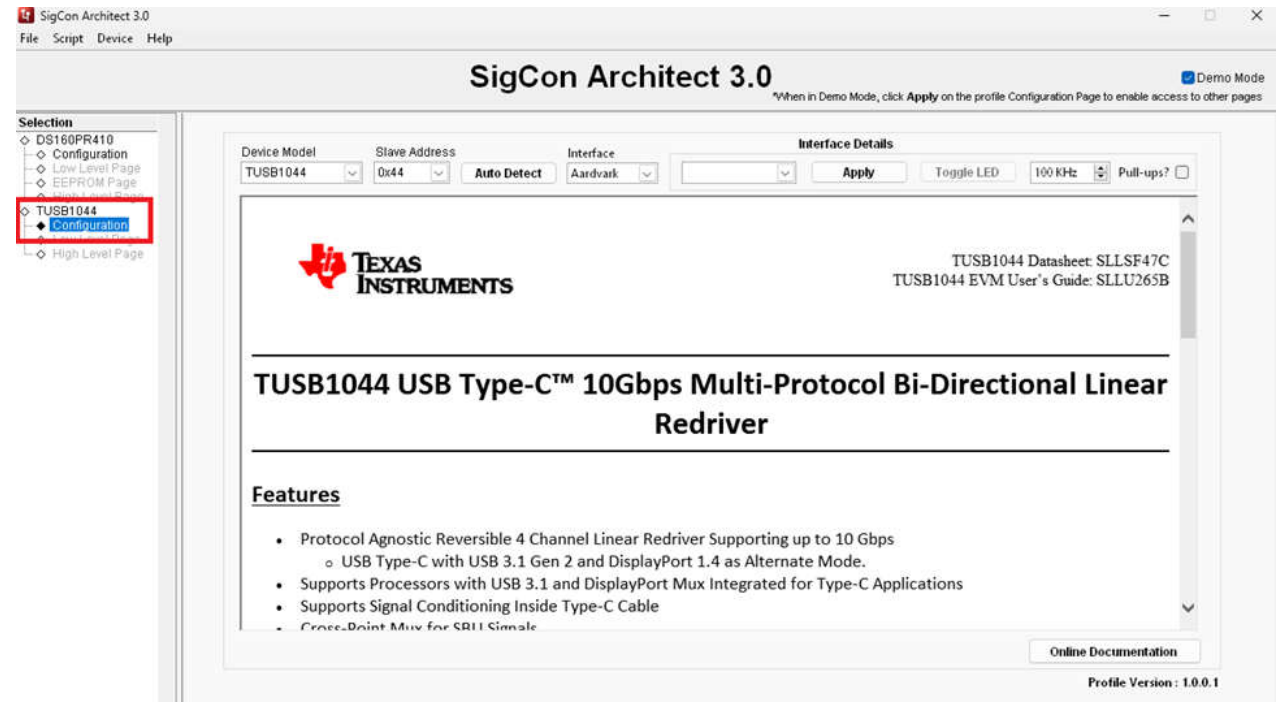

5. Ensure the correct interface adapter is selected below the interface drop-down menu (USB2ANY or Aardvark), then click **Apply** to activate the other tabs under the TUSB1044 profile. Click the desired tab to begin programming the device.

|                                                                                                    | SigCon Architect 3                                                                                                 | 3.0<br>When in Demo Mode, click Apply on the profile Configuration Page to enable access to |
|----------------------------------------------------------------------------------------------------|----------------------------------------------------------------------------------------------------|---------------------------------------------------------------------------------------------|
| tion<br>3160PR410<br>Configuration<br>Low Level Page<br>EEPROM Page<br>High Level Page<br>High Level Page<br>High Level Page | Device Model Slave Address<br>TUSB1044 V Dx44 Auto Detect Aardvark<br>V Aardvark<br>USB2ANY<br>EXAS<br>INSTRUMENTS | Interface Details<br>Toggle LED 100 KHz Pull-ups?                                           |
|                                                                                                    | TUSB1044 USB Type-C™ 10Gbps Mu<br>Redriv                                                                           | lti-Protocol Bi-Directional Linear<br>ver                                                   |

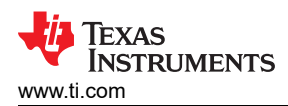

6. Click the Auto Detect button to detect the device and I<sup>2</sup>C bus addresses.

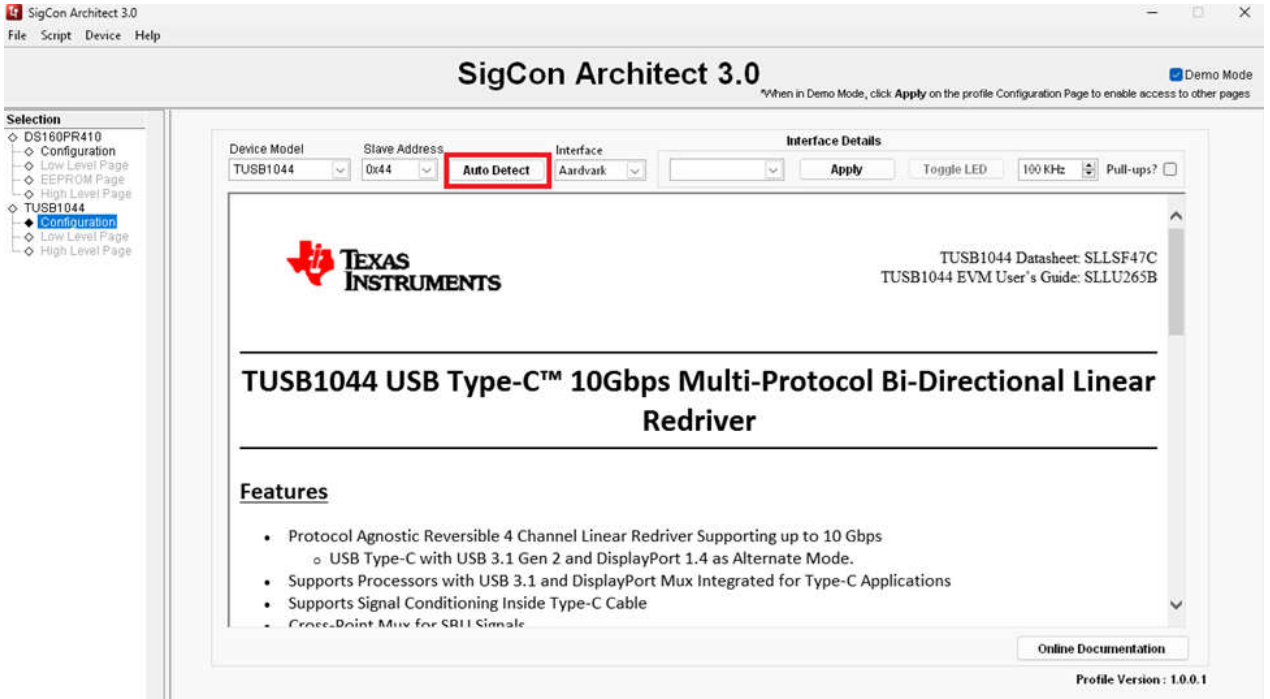

- 7. Descriptions of each tab is listed below:
  - Low Level Page: Individual register access to the lowest level of the device. Can be used to change specific settings, or to verify changes from the high-level page have taken effect.
  - High Level Page: Main page used to change EQ settings of the device and to see the active status of each channel

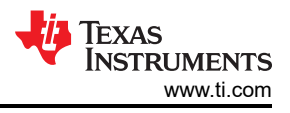

×

# 2 Low Level Page

1. When the device is selected, the complete register map appears in the table below.

| 4    | igCon A | rchitect 3 | .0   |
|------|---------|------------|------|
| File | Script  | Device     | Help |

|                   | -17                   |         | -0      |      |      |      | "When                                    | n in Demo Mode, click .          | Apply on the pro | file Con  | figuration Page to enable access to other |                           |
|-------------------|-----------------------|---------|---------|------|------|------|------------------------------------------|----------------------------------|------------------|-----------|-------------------------------------------|---------------------------|
|                   | Register Map          |         |         |      |      |      |                                          |                                  |                  |           |                                           |                           |
|                   | Block / Register Name | Address | Default | Mode | Size | Data | Current Address                          | Mask Register                    | r Data           |           | Mask Valu                                 |                           |
|                   | General_1             | 0x0A    | 0x01    | RAV  | 8    | 0x01 | x A                                      | 6 C Rece                         | nad(0)           |           | × 7F                                      |                           |
|                   | General_2             | 0x0B    | 0x00    | RAV  | 8    | 0x00 | Wards -                                  | 5 C SIAVAE                       | SEI MI           |           |                                           |                           |
| Configuration     | General_3             | 0x0C    | 0x00    | RAV  | 8    | 0x00 | Data                                     |                                  |                  |           |                                           |                           |
| -  Low Level Page | UFP2_EQ               | 0x10    | 0x00    | RAV  | 8    | 0x00 | x 1                                      | 3 C HPDI                         | N OVERRIDE(0)    | 11        |                                           |                           |
| High Level Page   | UFP1_EQ               | 0x11    | 0x00    | RAV  | 8    | 0x00 | (contraction of the second               |                                  | CEI MI           | 4         |                                           |                           |
|                   | DisplayPort_1         | 0x12    | 0x00    | R    | 8    | 0x00 | Write Register                           |                                  | SEC[0]           |           |                                           |                           |
|                   | DisplayPort_2         | 0x13    | 0x00    | RAV  | 8    | 0x00 | 10-10-10-10-10-10-10-10-10-10-10-10-10-1 |                                  | EL[1]            |           |                                           |                           |
|                   | DFP2_EQ               | 0x20    | 0x00    | RAV  | 8    | 0x00 | Read Register                            | U CILS                           | Erfol            |           |                                           |                           |
|                   | DFP1_EQ               | 0x21    | 0x00    | RAV  | 8    | 0x00 | D                                        |                                  |                  |           |                                           |                           |
|                   | USB3_MISC             | 0x22    | 0x04    | RAV  | 8    | 0x04 | Read All                                 | <b>Field Description</b>         |                  |           |                                           |                           |
|                   | USB3_LOS              | 0x23    | 0x27    | RAV  | 8    | 0x27 |                                          | Field Nar                        | me Ad            | cess      | Description                               |                           |
|                   |                       |         | 1       | I    |      |      |                                          | Recorved(7:7)                    |                  |           | Pecenad                                   |                           |
|                   |                       |         | 1       | 1 /  |      |      | Load Config                              | Reserved[7.7]                    |                  | 1000      | Reserved                                  |                           |
|                   |                       |         | 1       | I    |      |      |                                          | Reserved[0.0]                    |                  | 000       | Reserved                                  |                           |
|                   |                       |         | 1       | I    |      |      |                                          | SWAP_SEL[5:5]                    | P                | 644       | Setting this field performs a global      |                           |
|                   |                       |         | 1       | I    |      |      | Save Config                              | FO OVEDDIDEN                     |                  | 1444      | direction swap on an the channels.        |                           |
|                   |                       |         | 1       | I    |      |      |                                          | EQ_OVERRIDE[4                    | (4) H            | OVV       | Setting this field will allow software    |                           |
|                   |                       |         | 1       | I    |      |      | Note: Load Config                        |                                  |                  |           | instead of value sampled from pins        |                           |
|                   |                       |         | 1       | I    |      |      | will Overwrite all<br>Registers.         | will Overwrite all<br>Registers. | UPDIN OVEDDIE    | C(2-2)    | 10.04                                     | Overvides UPDIN sis state |
|                   |                       |         | 1       | I    |      |      |                                          |                                  | Registers.       | FUD OF IN | JE[3.3]                                   | 1440                      |
|                   |                       |         | 1       | I    | I 1  |      | 10/02/02/02/02                           | FLIF_OEL[2.2]                    |                  | 044       |                                           |                           |
|                   |                       |         | 1       | I    |      |      |                                          | CILSEL[1:0]                      | F.               | (WV       | Controls the DP and USB modes.            |                           |
|                   |                       |         | 1       | I    |      |      |                                          |                                  |                  |           |                                           |                           |
|                   |                       |         | 1       | I    |      |      |                                          |                                  |                  |           |                                           |                           |
|                   |                       |         | 1       | I    |      |      |                                          |                                  |                  |           |                                           |                           |
|                   |                       |         | 1       | I    |      |      |                                          |                                  |                  |           |                                           |                           |
|                   |                       |         | 1       | I    |      |      |                                          |                                  |                  |           |                                           |                           |
|                   |                       |         | 1       | I    |      |      |                                          |                                  |                  |           |                                           |                           |
|                   |                       |         | I       |      | I 1  |      |                                          |                                  |                  |           |                                           |                           |

2. Click the **Read All** button to read the configuration of the entire device. Alternately, select a specific register and click the **Read Register** button to update the target register quicker. The current address field automatically updates with the highlighted register.

|                                              |                                 | Sig                | Co               | n A        | Aro                                    | chit                         | ect 3.0                    | n in Demo Mode, click Apply on      | the profile Cor                      | Demo                                |          |  |       |             |               |     |         |
|----------------------------------------------|---------------------------------|--------------------|------------------|------------|----------------------------------------|------------------------------|----------------------------|-------------------------------------|--------------------------------------|-------------------------------------|----------|--|-------|-------------|---------------|-----|---------|
| Selection<br>> DS160PR410<br>> Configuration | Register Map                    |                    |                  |            |                                        |                              |                            |                                     |                                      |                                     |          |  |       |             |               |     |         |
|                                              | Block / Register Name           | Address            | Default          | Mode       | Size                                   | Data                         | 1                          | Mask Register Data                  |                                      | Mask Value                          |          |  |       |             |               |     |         |
| w Level Page                                 | E TUSB1044                      |                    |                  |            |                                        | 1000                         | Current Address            | 7 (T) (T) Reserved[0]               |                                      | × 75                                |          |  |       |             |               |     |         |
| EPHCIM Page                                  | General_1                       | 0x0A               | 0x01             | RAV        | 8                                      | 0x01                         | x A                        | 6 👩 🖳 Reserved[0]                   |                                      | × 0                                 |          |  |       |             |               |     |         |
| 91044                                        | General_2                       | 0x0B               | 0x00             | RAW        | 8                                      | 0x00                         | Data                       | 5 SWAP_SEL[0]                       |                                      |                                     |          |  |       |             |               |     |         |
| onfiguration                                 | General_3                       | 0:00               | 0000             | RAV        | 8                                      | 0x00                         | L'ala                      | 4 O EQ_OVERRID                      | E[0]                                 |                                     |          |  |       |             |               |     |         |
| w Level Page                                 | UEP1 E0                         | 0/10               | 0x00             | DAN        | 0                                      | 0x00                         | X 1                        | 3 O HPDIN_OVER                      | RIDE[0]                              |                                     |          |  |       |             |               |     |         |
| gii Level Fage                               | DisplayPort 1                   | 0x12               | 0x00             | R          | 8                                      | 0x00                         | Write Register             | 2 🕗 🗍 FLIP_SEL[0]                   |                                      |                                     |          |  |       |             |               |     |         |
|                                              | DisplayPort_2                   | 0x13               | 0x00             | RAW        | 8                                      | 0x00                         |                            | 1 🕗 🗇 CTLSEL[1]                     |                                      |                                     |          |  |       |             |               |     |         |
|                                              | DFP2_EQ                         | 0x20               | 0x00             | RAW        | 8                                      | 0x00<br>0x00<br>0x04<br>0x27 | Read Register              | 0 💟 🖸 CTLSEL[0]                     |                                      |                                     |          |  |       |             |               |     |         |
|                                              | DFP1_EQ                         | DFP1_EQ 0x21       | 0x00<br>0x04     | R/W<br>R/W | 8                                      |                              |                            |                                     |                                      |                                     |          |  |       |             |               |     |         |
|                                              | USB3_MISC 0x22<br>USB3_LOS 0x23 | 0x22               |                  |            | 8                                      |                              | Read All                   | Field Description                   |                                      |                                     |          |  |       |             |               |     |         |
|                                              |                                 | 0x23               | 0x27             | RAV        | 8                                      |                              |                            | Field Name                          | Access                               | Description                         |          |  |       |             |               |     |         |
|                                              |                                 |                    |                  |            |                                        |                              |                            |                                     | Received[7:7]                        | R                                   | Reserved |  |       |             |               |     |         |
|                                              |                                 |                    |                  |            |                                        |                              | Load Config                | Reserved[6:6]                       | RAV                                  | Reserved                            |          |  |       |             |               |     |         |
|                                              |                                 | Save Config EQ_OVE |                  |            |                                        |                              | SWAP SELIS 5               | RAV                                 | Setting this field performs a global |                                     |          |  |       |             |               |     |         |
|                                              |                                 |                    |                  |            | Save Config                            |                              | 2220                       | direction swap on all the channels. |                                      |                                     |          |  |       |             |               |     |         |
|                                              |                                 |                    | EQ_OVERRIDE[4:4] | RAV        | Setting this field will allow software |                              |                            |                                     |                                      |                                     |          |  |       |             |               |     |         |
|                                              |                                 |                    |                  |            |                                        |                              |                            |                                     |                                      | to use EQ settings from registers   |          |  |       |             |               |     |         |
|                                              |                                 |                    |                  |            |                                        |                              | Note: Load Config          |                                     |                                      | instead of value sampled from pins. |          |  |       |             |               |     |         |
|                                              |                                 |                    |                  | Registers  | HPDIN_OVERRIDE[3:3]                    | RAV                          | Overrides HPDIN pin state. |                                     |                                      |                                     |          |  |       |             |               |     |         |
|                                              |                                 |                    |                  |            |                                        |                              |                            |                                     | 8                                    |                                     |          |  | rieg. | riegisters. | FLIP_SEL[2:2] | RAV | FLIPSEL |
|                                              |                                 |                    |                  |            |                                        |                              |                            | CTLSEL[1:0]                         | RAV                                  | Controls the DP and USB modes.      |          |  |       |             |               |     |         |
|                                              |                                 |                    |                  |            |                                        |                              |                            |                                     |                                      |                                     |          |  |       |             |               |     |         |
|                                              |                                 |                    |                  |            |                                        |                              |                            |                                     |                                      |                                     |          |  |       |             |               |     |         |
|                                              |                                 |                    |                  |            |                                        |                              |                            |                                     |                                      |                                     |          |  |       |             |               |     |         |
|                                              |                                 |                    |                  |            |                                        |                              |                            |                                     |                                      |                                     |          |  |       |             |               |     |         |

- 3. To write to the selected register, check or deselect the boxes in the Register Data field. You can also manually enter a hex value into the Data field. Click the Write Register button to complete the update, then click the Read Register button to verify that the change was made. Note the Field Description table describes the function of each bit in the highlighted register
- 4. Use the Save Config and Load Config buttons to save the current configuration in a .cfg file, and load the file back as needed. Click the **Reset Device** button to reset every setting to the default.

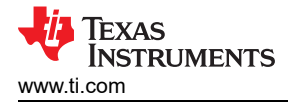

# 3 High Level Page

The TUSB1044 redriver features a continuous-time linear equalizer (CTLE) that applies high-frequency boost and low-frequency attenuation to help equalize the frequency-dependent insertion loss effects of a passive channel.

This page is used to quickly and easily adjust the EQ settings as needed for your specific application. A further description of this feature is described in the data sheet.

The High Level page also contains a device status page which shows which channels are detecting a signal.

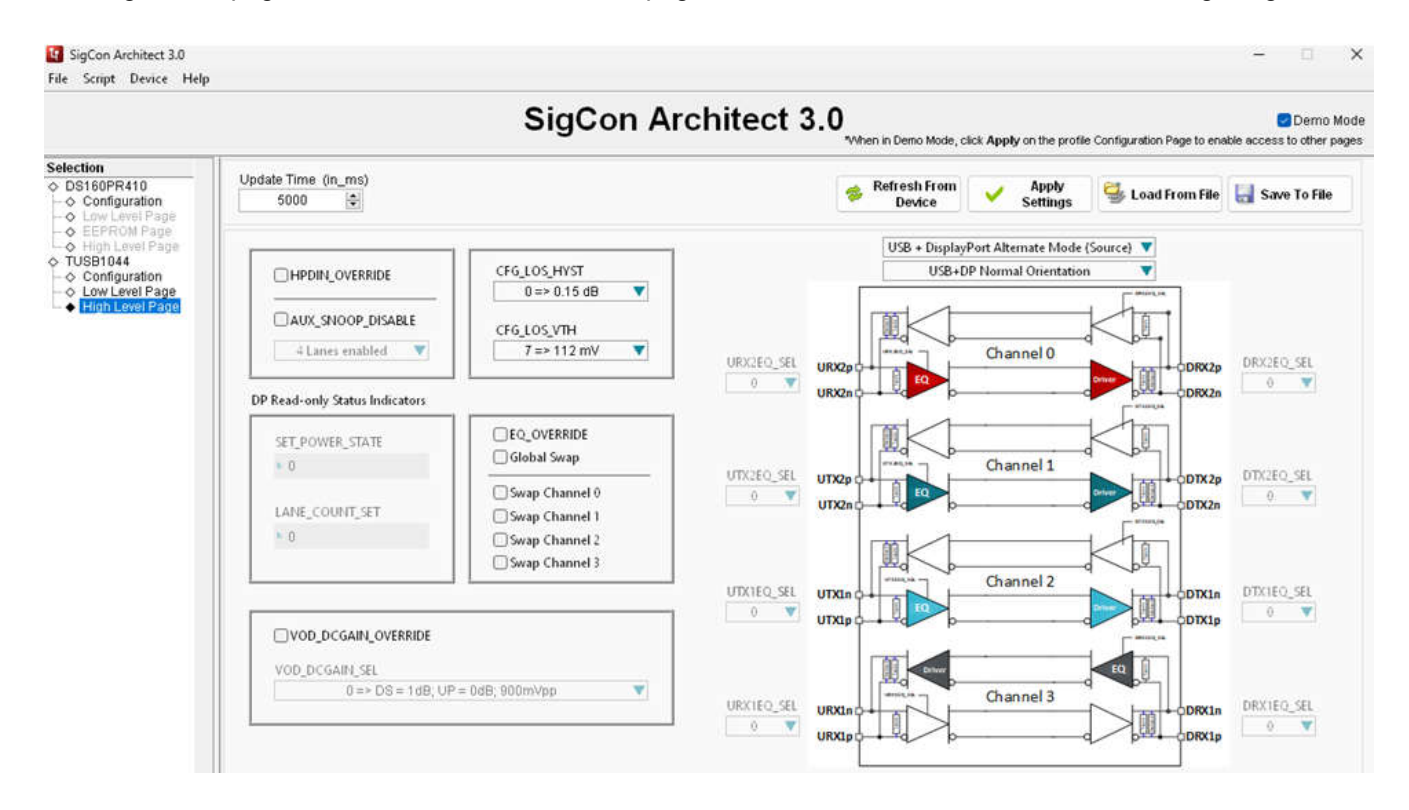

1. Select the right application mode form the menu.

There are four modes to select:

- USB + DisplayPort Alternate mode for Source
- USB + DisplayPort Alternate mode for Sink
- USB + Custom Alternate mode for Source
- USB + Custom Alternate mode for Sink

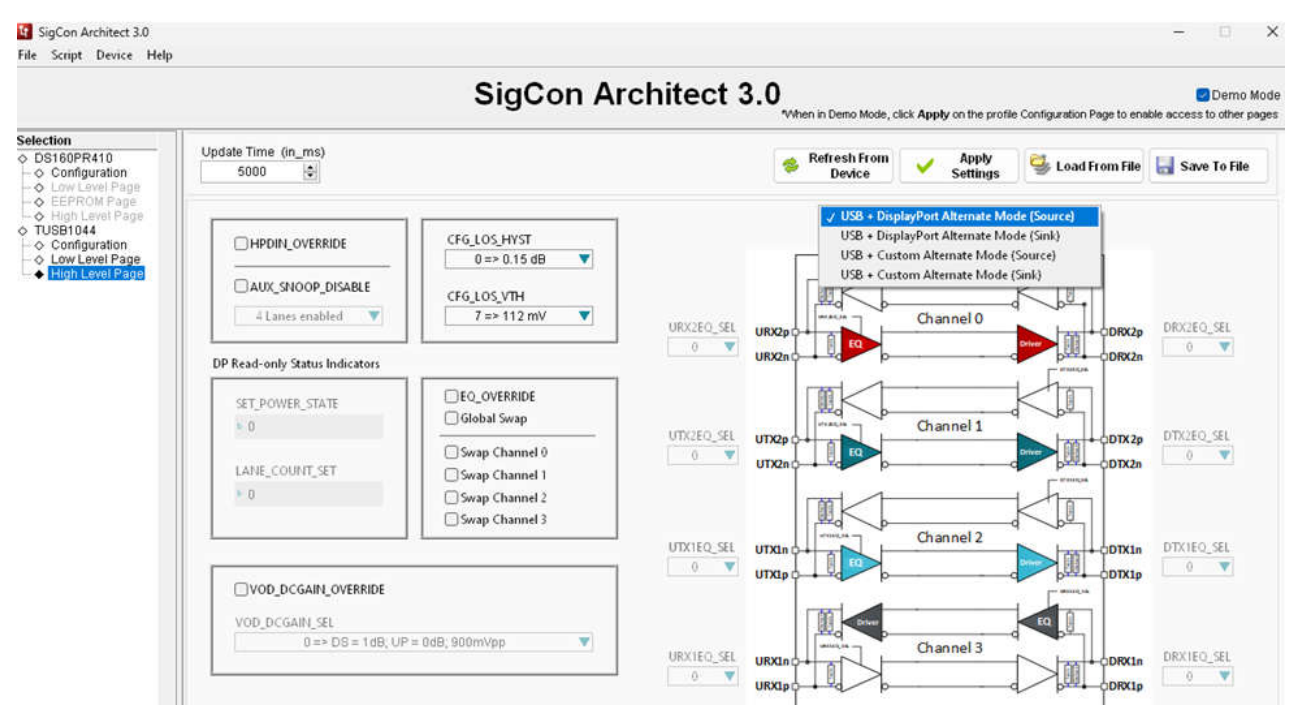

2. Select either the normal orientation or flip orientation.

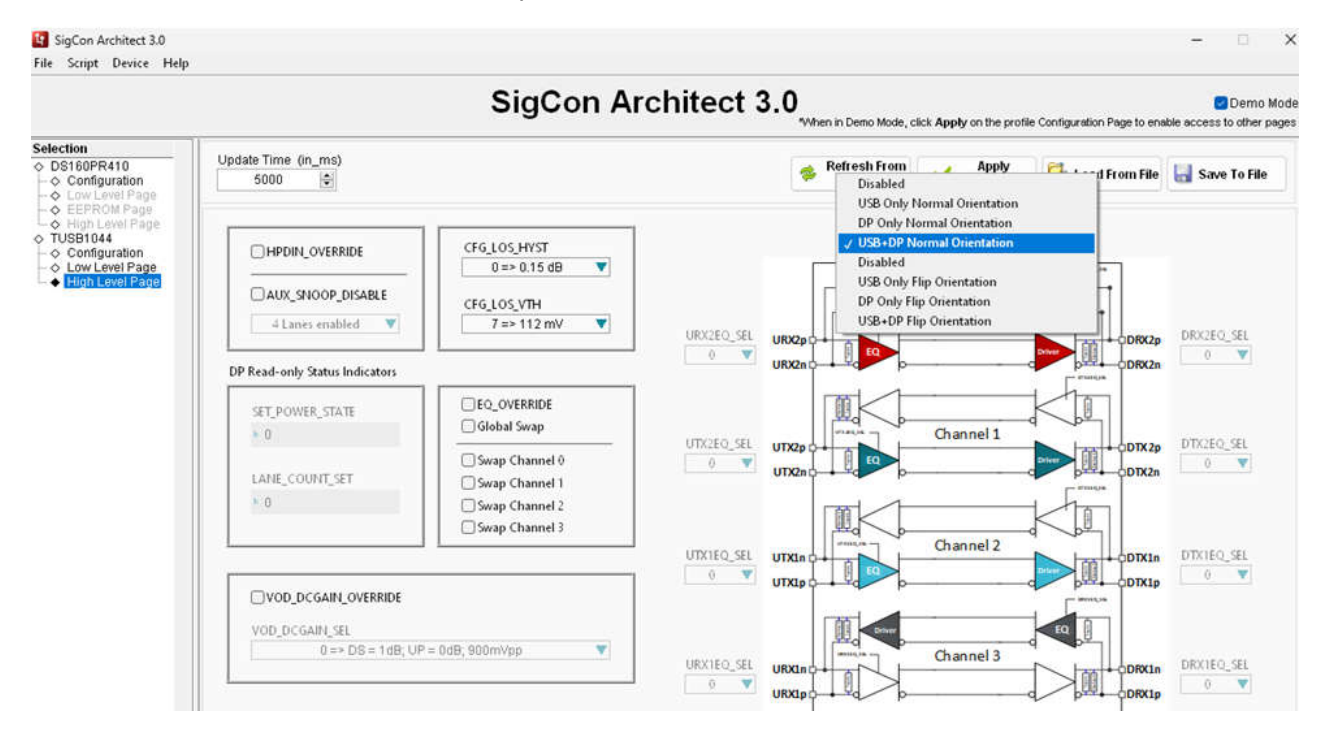

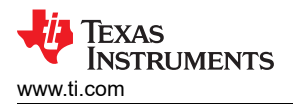

3. Select the EQ\_OVERRIDE checkbox and click the **Refresh From Device** button. You can then change the EQ setting for your desired channel.

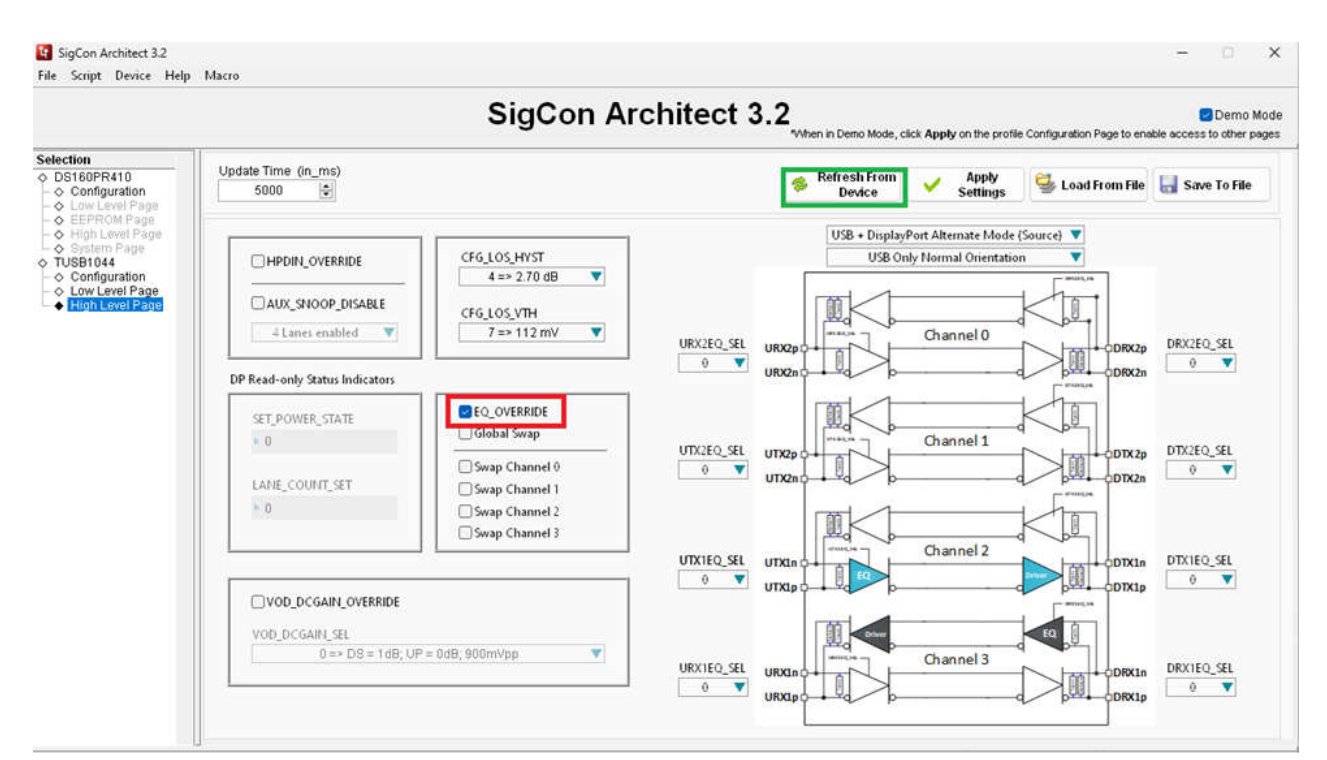

4. After the EQ setting change, click the Apply Setting button to update the EQ setting to the register.

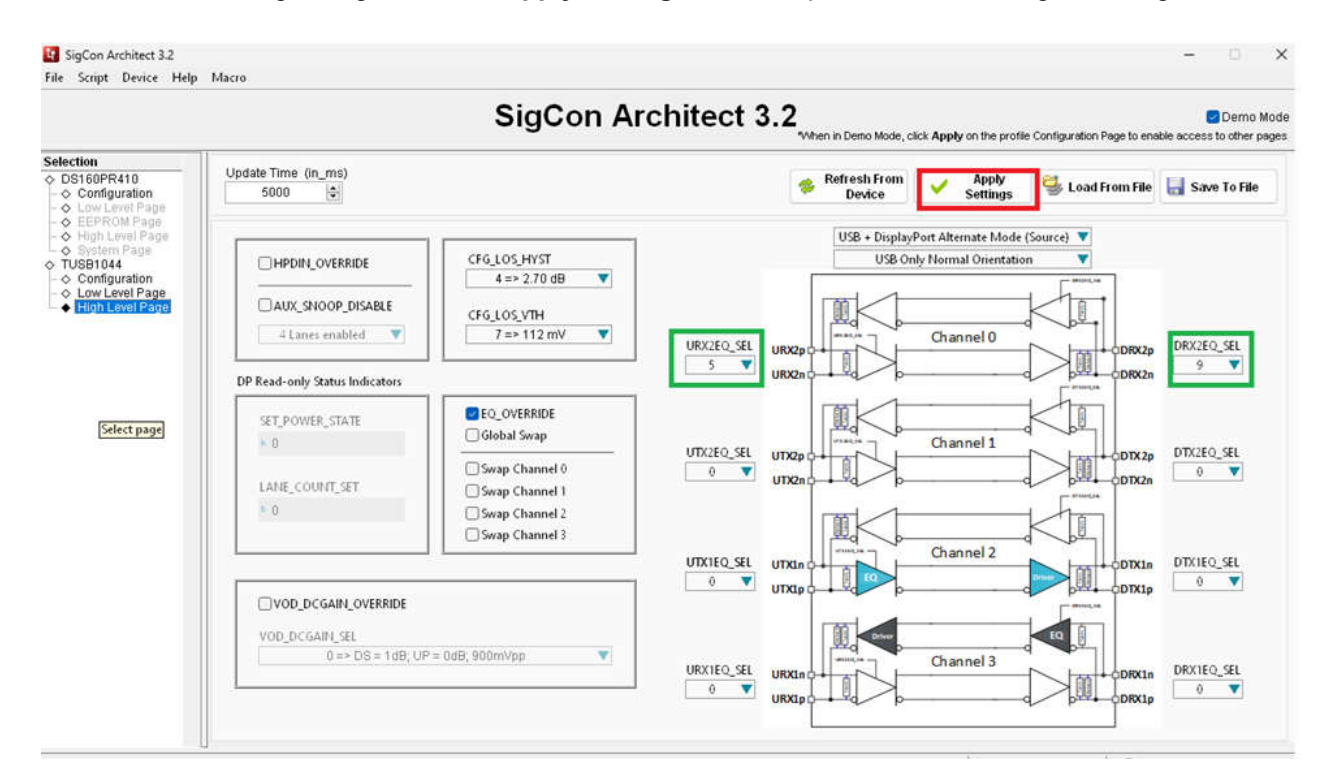

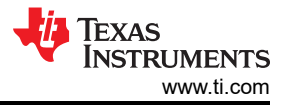

#### 5. Go back to Low Level page to see the updated register.

|                                                         |                       | Siç          | уCo       | n A  | ٩r     | chite           | ect 3.2                                               | n in Demo Mode, click Apply on t | he profile Configuration | Derno Mo    |
|---------------------------------------------------------|-----------------------|--------------|-----------|------|--------|-----------------|-------------------------------------------------------|----------------------------------|--------------------------|-------------|
| Selection<br>♦ DS160PR410<br>♦ Configuration            | Register Map          |              |           |      |        |                 |                                                       |                                  |                          |             |
|                                                         | Block / Register Name | Addres       | s Default | Mode | Size   | Data            |                                                       | Mask Register Data               |                          | Mask Value  |
| <ul> <li>Cow Level Page</li> <li>EEPROM Page</li> </ul> | E TUSB1044            | 0-04         | 0-01      | DAN  | 0 0-11 | Current Address |                                                       |                                  | × FF                     |             |
| - 🔷 High Level Page                                     | General 2             |              | 8 0x00    |      |        |                 | ×                                                     |                                  |                          |             |
| <ul> <li>System Mage</li> <li>TUSB1044</li> </ul>       | General 3             | 0:00         | 0x00      | RM   | 8      | 0:00            | Diata                                                 |                                  |                          |             |
| <ul> <li>Configuration</li> </ul>                       | UFP2 EQ               | 0x10         | 0x00      | RAV  | 8      | 0x05            | × 0.                                                  |                                  |                          |             |
| → Low Level Page                                        | DisnlayPort 1         | 0x11         | 0x00      | RAW  | 8      | 0x00            | Write Register                                        |                                  |                          |             |
| o rigit cereir age                                      | DisplayPort_2         | 0x12<br>0x13 | 0,00      | RM   | 8      | 0x00            |                                                       |                                  |                          |             |
|                                                         | DFP2_EQ               | 0x20         | 0x00      | RM   | 8      | 0x09            | Read Register                                         |                                  |                          |             |
|                                                         | DFP1_EQ               | 0x21         | 0x00      | RM   | 8      | 0x00            | Dead All                                              |                                  |                          |             |
|                                                         | USB3_LOS              | 0x22         | 0x04      | RM   | 8      | 0x04            | Kead All                                              | - Field Description              |                          |             |
|                                                         |                       |              |           |      | Ľ.     |                 |                                                       | Field Name                       | Access                   | Description |
|                                                         |                       |              |           |      |        |                 | Load Config                                           |                                  |                          |             |
|                                                         |                       |              |           |      |        |                 | Save Config                                           |                                  |                          |             |
|                                                         |                       |              |           |      |        |                 |                                                       |                                  |                          |             |
|                                                         |                       |              |           |      |        |                 | Note: Load Config<br>will Overwrite all<br>Registers. |                                  |                          |             |

6. Select the VOD\_DCGAIN\_OVERRIDE checkbox and select a DC gain setting in the drop-down list.

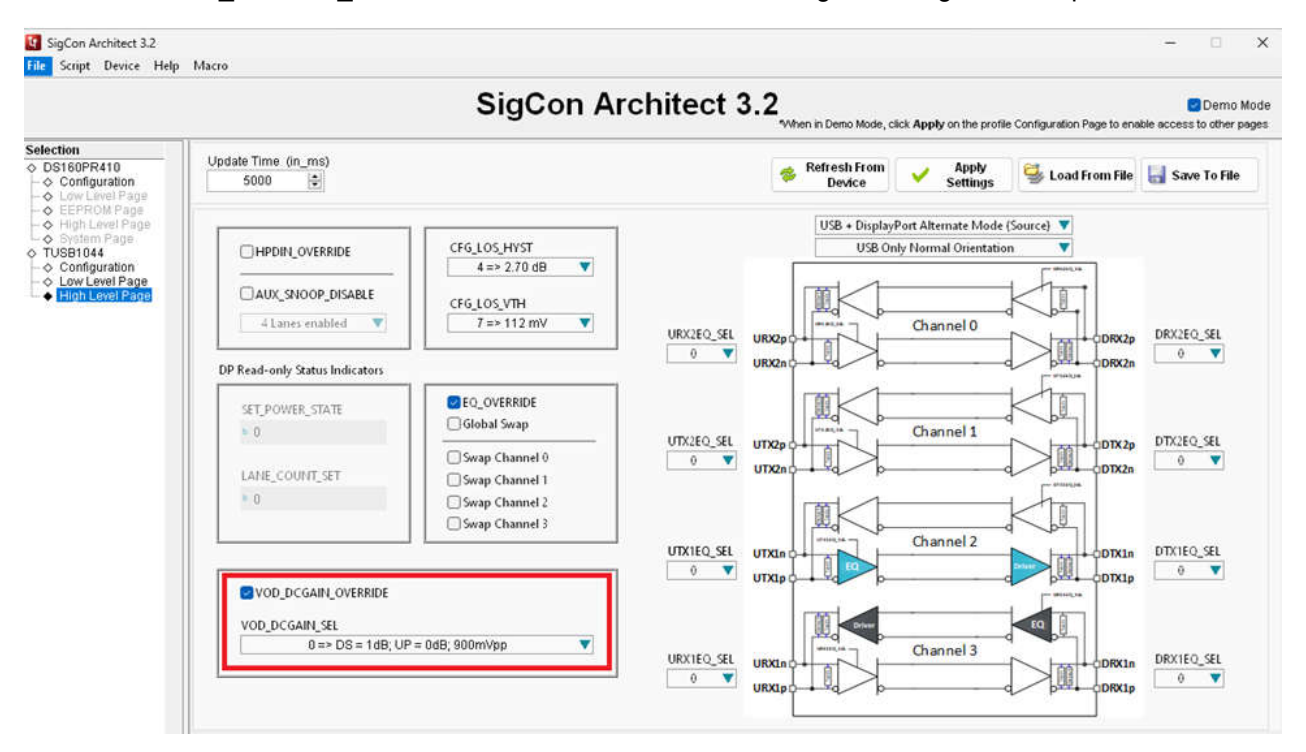

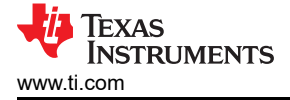

# 4 References

• Texas Instruments, *TUSB1044 USB TYPE-C™ 10Gbps Multi-Protocol Bidirectional Linear Redriver* data sheet

### IMPORTANT NOTICE AND DISCLAIMER

TI PROVIDES TECHNICAL AND RELIABILITY DATA (INCLUDING DATA SHEETS), DESIGN RESOURCES (INCLUDING REFERENCE DESIGNS), APPLICATION OR OTHER DESIGN ADVICE, WEB TOOLS, SAFETY INFORMATION, AND OTHER RESOURCES "AS IS" AND WITH ALL FAULTS, AND DISCLAIMS ALL WARRANTIES, EXPRESS AND IMPLIED, INCLUDING WITHOUT LIMITATION ANY IMPLIED WARRANTIES OF MERCHANTABILITY, FITNESS FOR A PARTICULAR PURPOSE OR NON-INFRINGEMENT OF THIRD PARTY INTELLECTUAL PROPERTY RIGHTS.

These resources are intended for skilled developers designing with TI products. You are solely responsible for (1) selecting the appropriate TI products for your application, (2) designing, validating and testing your application, and (3) ensuring your application meets applicable standards, and any other safety, security, regulatory or other requirements.

These resources are subject to change without notice. TI grants you permission to use these resources only for development of an application that uses the TI products described in the resource. Other reproduction and display of these resources is prohibited. No license is granted to any other TI intellectual property right or to any third party intellectual property right. TI disclaims responsibility for, and you will fully indemnify TI and its representatives against, any claims, damages, costs, losses, and liabilities arising out of your use of these resources.

TI's products are provided subject to TI's Terms of Sale or other applicable terms available either on ti.com or provided in conjunction with such TI products. TI's provision of these resources does not expand or otherwise alter TI's applicable warranties or warranty disclaimers for TI products.

TI objects to and rejects any additional or different terms you may have proposed.

Mailing Address: Texas Instruments, Post Office Box 655303, Dallas, Texas 75265 Copyright © 2024, Texas Instruments Incorporated